- นักศึกษาต้องมีไฟล์ภาพถ่ายที่แต่งกายตามระเบียบตรงตามระดับการศึกษา ปริญญาตรี ปริญญาโท ปริญญาเอก ของตนเองแล้ว
- 2. เข้า Web การ Crop ภาพ http://www.croptofit.com/?crop=260x320
- 3. Web ที่ใช้ Crop ภาพ

| ₽                                                                                                    | Resize & Crop to Exactly 260 x 320   The web designers tool for resizing artwork, icons, ad banners etc. |
|----------------------------------------------------------------------------------------------------|----------------------------------------------------------------------------------------------------|
| Crop to Fit                                                                                                    |                                                                                                    |
| Selected area will be scale<br>cropped to fit the following<br>demensions.                                                                                                    | d and                                                                                                    |
| Width: 260                                                                                                    |                                                                                                    |
| 320 Billion Billion Bi |                                                                                                    |
| Save                                                                                                    |                                                                                                    |
| Save Crop                                                                                                    |                                                                                                    |
| Advanced controls +                                                                                                    | Drop Image Files Here                                                                                    |

4. ลากไฟล์ภาพที่เตรียมไว้มาวางลงบริเวณพื้นที่สี่เหลี่ยมที่กำหนดในหน้าเว็บที่เปิดจาก Link

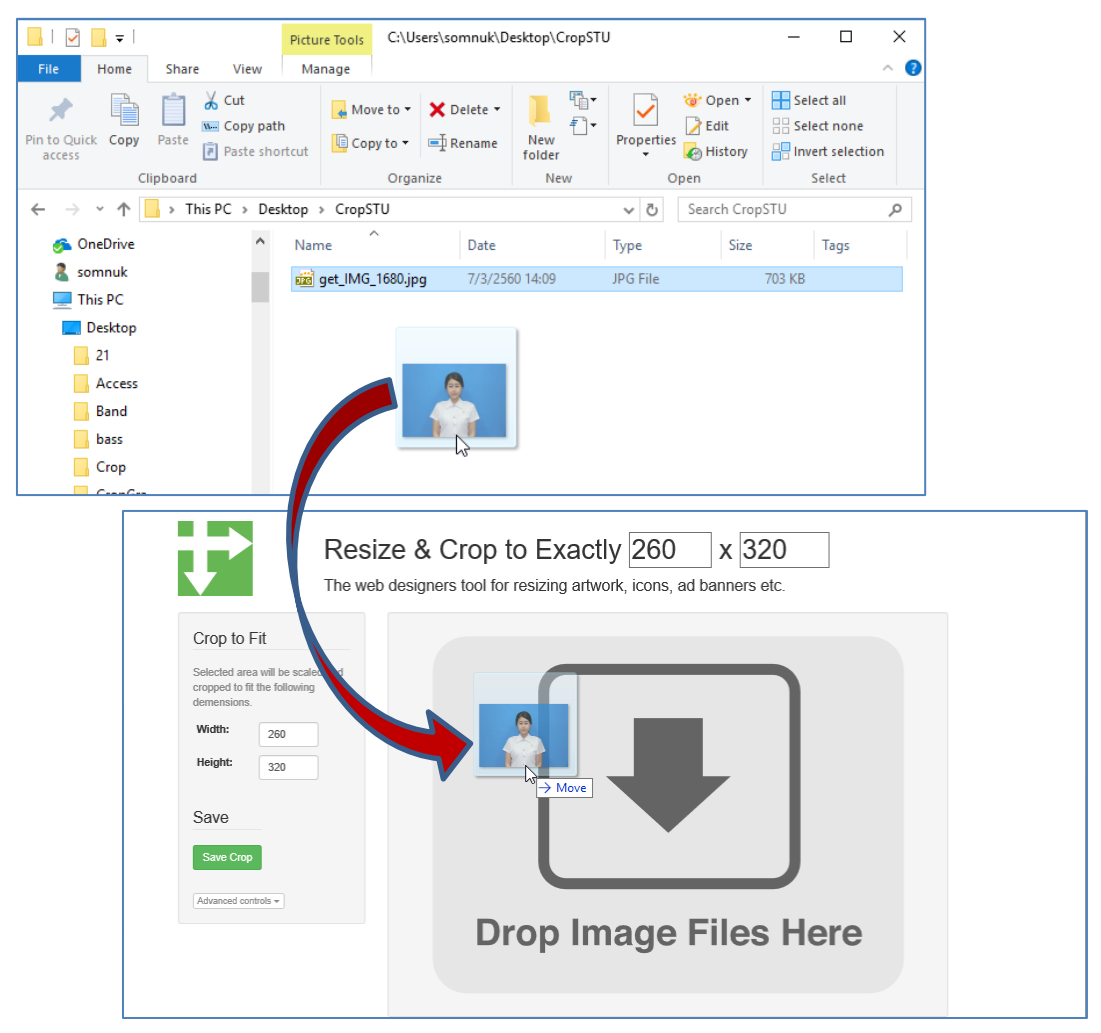

5. การบันทึกภาพถ่าย กด Save Crop จะมีรายการขึ้นมา ให้เลือก Save หรือ Save as ไปยังที่จัดเก็บ

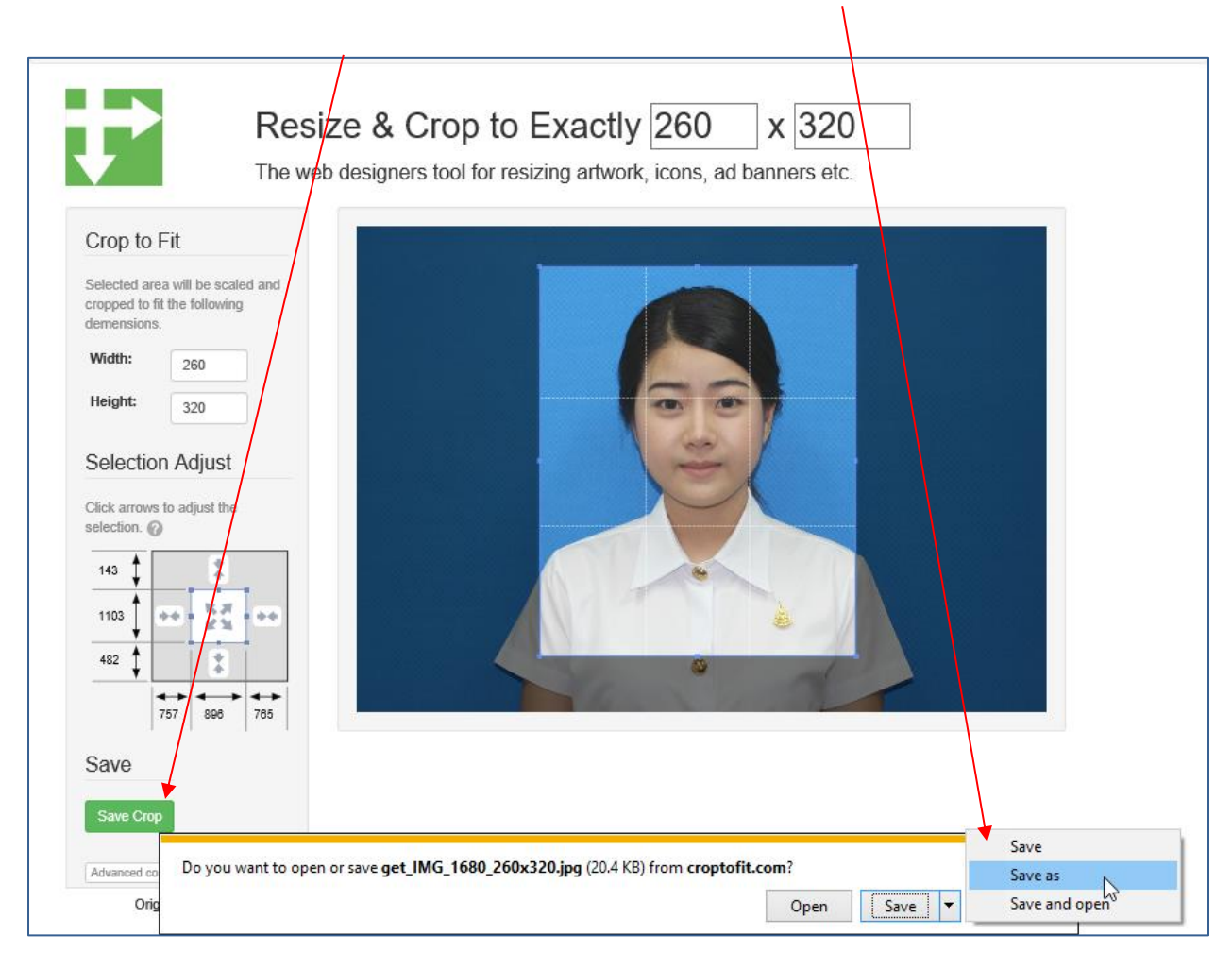

6. ไฟล์ที่บันทึกจะมีขนาด pixel ของไฟล์ต่อท้าย และนำไฟล์ภาพนี้ไป Upload เพื่อทำบัตรนักศึกษา

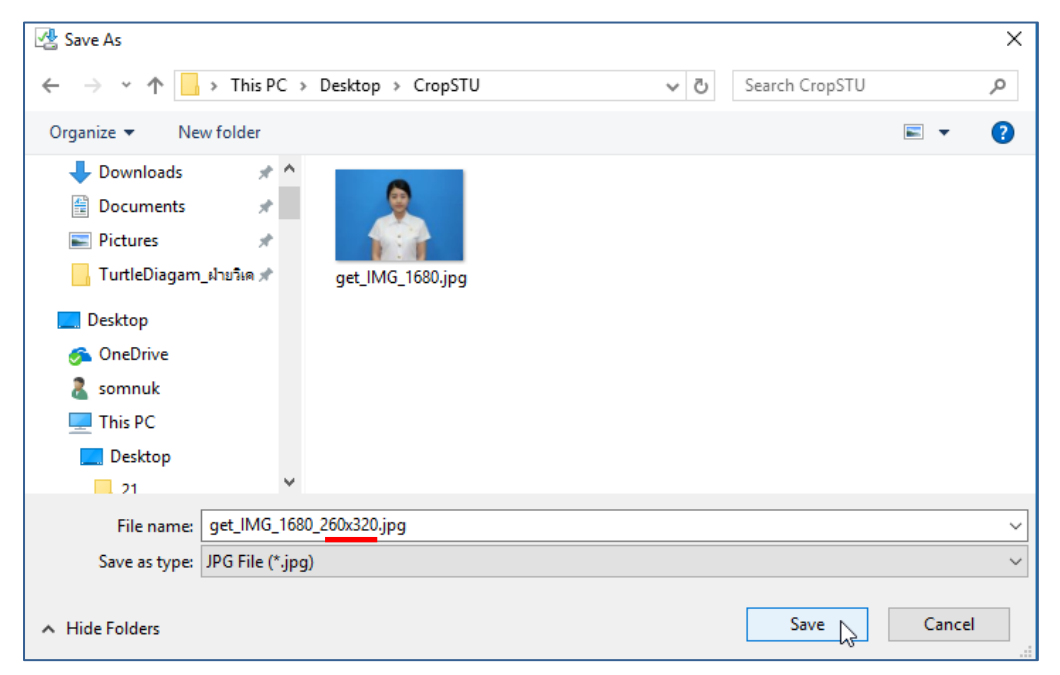